## JB-199 III

## How to prevented Unwanted Windows 10 Updates

How to Change Windows Update Settings (Windows 1903 or newer)

1. Click "Start" in the bottom left corner, then click the "Settings" Icon.

2. Click "Update and Security", then click "Advanced Options"

3. Scroll down to "Choose when updates are installed".

4. There are 3 dropdowns, For the first we select "Semi-Annual Channel (Targeted)", for the second we choose "365" days for Feature Updates, for the third we choose "30" days for "Security Improvements".

NOTE: Updates eventually will force install, try to choose a time every 30 days to make sure you get the security updates. (If you don't see these options make sure your Windows 10 is up to date.)

Unique solution ID: #1333 Author: CAVS Tech Last update: 2019-11-22 23:04